# **Essentials**

# people and rest stick of the other the other t Autodesk<sup>®</sup> Vault Professional 2022

January 2022

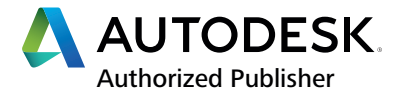

#### © 2022 Autodesk, Inc. All rights reserved.

Except as otherwise permitted by Autodesk, Inc., this publication, or parts thereof, may not be reproduced in any form, by any method, for any purpose.

Certain materials included in this publication are reprinted with the permission of the copyright holder.

#### Trademarks

The following are registered trademarks or trademarks of Autodesk, Inc., and/or its subsidiaries and/or affiliates in the USA and other countries: 123D, 3ds Max, ADSK, Alias, ATC, AutoCAD LT, AutoCAD, Autodesk, the Autodesk logo, Autodesk 123D, Autodesk Alias, Autodesk Docs, ArtCAM, Autodesk Forge, Autodesk Fusion, Autodesk Inventor, AutoSnap, BIM 360, Buzzsaw, CADmep, CAMduct, Civil 3D, Configurator 360, Dancing Baby (image), DWF, DWG, DWG (DWG logo), DWG Extreme, DWG TrueConvert, DWG TrueView, DWGX, DXF, Eagle, ESTmep, FBX, FeatureCAM, Flame, FormIt 360, Fusion 360, The Future of Making Things, Glue, Green Building Studio, InfraWorks, Instructables, Instructables (Instructables logo), Inventor, Inventor CAM, Inventor HSM, Inventor LT, Make Anything, Maya, Maya LT, Moldflow, MotionBuilder, Mudbox, Navisworks, Netfabb, Opticore, PartMaker, Pier 9, PowerInspect, PowerMill, PowerShape, Publisher 360, RasterDWG, RecIap, ReCap, ReCap 360, Remake, Revit LT, Revit, Scaleform, Shotgun, Showcase, Showcase 360, SketchBook, Softimage, Tinkercad, TrustedDWG, VRED.

NASTRAN is a registered trademark of the National Aeronautics Space Administration.

All other brand names, product names, or trademarks belong to their respective holders.

#### Disclaimer

THIS PUBLICATION AND THE INFORMATION CONTAINED HEREIN IS MADE AVAILABLE BY AUTODESK, INC. "AS IS." AUTODESK, INC. DISCLAIMS ALL WARRANTIES, EITHER EXPRESS OR IMPLIED, INCLUDING BUT NOT LIMITED TO ANY IMPLIED WARRANTIES OF MERCHANTABILITY OR FITNESS FOR A PARTICULAR PURPOSE REGARDING THESE MATERIALS.

Published by ASCENT Center for Technical Knowledge 630 Peter Jefferson Parkway, Suite 175 Charlottesville, VA 22911

866-527-2368

www.ascented.com

# Contents

| Preface    | e                                                                                                    | vii                                                                |  |  |
|------------|----------------------------------------------------------------------------------------------------|--------------------------------------------------------------------|--|--|
| In This    | In This Guidexi                                                                                                    |                                                                    |  |  |
| Practic    | e Files                                                                                                    | xv                                                                 |  |  |
| Chapte     | er 1: Introduction to Autodesk Vault Professional                                                                                                    | 1-1                                                                |  |  |
| 1.1        | Autodesk Vault Professional Overview<br>About Autodesk Vault Professional<br>Autodesk Vault Professional Functions<br>Security and Users in Autodesk Vault Professional<br>Integration with Other Products | <b>1-2</b><br>1-3<br>1-3<br>1-3<br>1-3<br>1-6<br>1-7               |  |  |
| 1.2        | User Interface<br>Overview<br>User Interface Elements<br>About the Navigation Pane<br>About the Main Pane<br>About the Item Record Dialog Box                                                              | <b>1-10</b><br>1-10<br>1-11<br>1-12<br>1-14<br>1-16                |  |  |
| 1.3        | Chapter Summary                                                                                                    | 1-18                                                               |  |  |
| Chapte     | er 2: Working with Items                                                                                                    | 2-1                                                                |  |  |
| Sample 2.1 | Creating Items<br>Overview<br>About Items<br>Item Master<br>Creating Items<br>Attaching and Detaching Files<br>Automatic Attachments                                                                       | <b>2-2</b><br>2-2<br>2-2<br>2-3<br>2-3<br>2-5<br>2-5<br>2-7<br>2-8 |  |  |
| Pra        | ctice 2a Assign Items to Vault Files                                                                                                    | 2-10                                                               |  |  |
| Pra        | ctice 2b Create New Items                                                                                                    | 2-19                                                               |  |  |

| 2.2     | Working with Items                                 | <b>2-21</b> |
|---------|----------------------------------------------------|-------------|
|         | Using the Item Preview Pane to View Items          | 2-21        |
|         | Using the Where Used Tab                           | 2-24        |
|         | How to Define Custom Filters to View Items         | 2-24        |
|         | How to Customize Column Display in the Item Master | 2-27        |
|         | How to Find Items                                  | 2-29        |
| Prac    | ctice 2c Work with Items                           | 2-31        |
| 2.3     | Item Properties                                    | 2-35        |
|         | Overview                                           | 2-35        |
|         | Licer Defined Item Properties                      | 2-35        |
|         | Item Numbering Schemes                             | 2-37        |
| Prac    | ctice 2d Work with Item Properties                 | 2-42        |
| 2.4     | Exporting Items                                    | 2-51        |
|         | Overview                                           | 2-51        |
|         | Export Items from Vault Professional               | 2-51        |
| Prac    | ctice 2e Export Items from Vault Professional      | 2-54        |
| 2.5     | Chapter Summary                                    | 2-56        |
| Chanto  | r 3: Managing Change                               | 2 1         |
| Chapte  |                                                    | 5-1         |
| 3.1     | Nervision Control                                  | <b>3-2</b>  |
|         | Item Lifecycle States                              | 3-2         |
|         | Changing States Manually                           | 3-7         |
| Prac    | ctice 3a Change Lifecycle States Manually          | 3-8         |
| 3.2     | Change Orders                                      | 3-13        |
|         | Overview                                           | 3-13        |
|         | Introduction to Change Orders                      | 3-14        |
| 3.3     | Create a Change Order                              | 3-18        |
| 3.4     | Change Orders and Revisions                        | 3-23        |
|         | Change Orders and Lifecycle States                 | 3-24        |
|         | Roll Back the Lifecycle State of a File            | 3-28        |
|         | Roll Back the Lifecycle State of an Item           | 3-29        |
| So. Dr. | Clear Item and Change Order Locks                  | 3-30        |
|         |                                                    | 3-31        |
| Prac    | Clice 3b Create and Approve Change Orders          | 3-36        |
| 3.5     | Chapter Summary                                    | 3-54        |
| Chapte  | r 4: Working with Bills of Materials               | 4-1         |
| 4.1     | Bills of Materials                                 | 4-2         |
|         | Overview                                           | 4-2         |

|        | About Bill of Materials<br>Editing a Bill of Materials                                                                                                    | 4-3<br>4-7                                                  |
|--------|----------------------------------------------------------------------------------------------------|-------------------------------------------------------------|
|        | Bill of Materials Output                                                                                                    | 4-12                                                        |
| Pra    | ectice 4a Work with an Assembly Bill of Materials                                                                                                    | 4-16                                                        |
| 4.2    | Integration with Autodesk Inventor<br>Overview<br>About Autodesk Inventor and Integration with<br>Vault Professional<br>Autodesk Inventor BOMs<br>Virtual Components<br>Modifying Content Center Component Properties<br>Working with DWG Files | <b>4-26</b><br>4-26<br>4-27<br>4-33<br>4-38<br>4-43<br>4-47 |
| Pra    | actice 4b Work with Autodesk Inventor Assemblies                                                                                                    |                                                             |
| and    | d BOMs                                                                                                    | 4-50                                                        |
| 4.3    | Chapter Summary                                                                                                    | 4-59                                                        |
| Chapte | er 5: Administering Autodesk Vault Professional                                                                                                    | 5-1                                                         |
| 5.1    | Configuring Items                                                                                                    | 5-2                                                         |
|        | Overview                                                                                                    | 5-2                                                         |
|        | Units of Measure                                                                                                    | 5-3                                                         |
|        | Item Vumboring Schemes                                                                                                    | 5-5                                                         |
|        | Edit Lifecycle State Security for Files Associated with Items                                                                                                    | ס- <i>ו</i><br>ה 12                                         |
|        | Item Revision Schemes                                                                                                    | J-12<br>5_13                                                |
|        | Item Watermarking Configuration                                                                                                    | 5-13                                                        |
|        | Assign Item Configuration                                                                                                    | 5-18                                                        |
|        | Property Write-Back Configuration                                                                                                    | 5-20                                                        |
| •      | Other Configuration                                                                                                    | 5-21                                                        |
| Pra    | nctice 5a Configure Items                                                                                                    | 5-22                                                        |
| Pra    | actice 5b Create Item Numbering Schemes                                                                                                    | 5-28                                                        |
| 5.2    | Configuring Change Orders                                                                                                    | 5-32                                                        |
|        | Overview                                                                                                    | 5-32                                                        |
|        | Change Order Options                                                                                                    | 5-33                                                        |
|        | Configure Restrictions for Lifecycle State Changes Using                                                                                                    | E 22                                                        |
|        | Prevent a Change Order from Moving Out of a Work State                                                                                                    | 0-00                                                        |
|        | Based on Item and File States                                                                                                    | 5-34                                                        |
|        | Configuring a Markup Folder                                                                                                    | 5-35                                                        |
|        | Link Properties                                                                                                    | 5-36                                                        |
|        | Change Order Numbering                                                                                                    | 5-38                                                        |
|        | Routing Definition - Workflow Selection                                                                                                    | 5-40                                                        |
|        | Routing Definition - Change Order Routing Lists                                                                                                    | 5-41                                                        |
|        | Configure Email Notification                                                                                                    | 5-48                                                        |
| Pra    | ectice 5c Set Up Change Orders                                                                                                    | 5-51                                                        |

| 5.3          | Custom Objects Definition Administration                            | 5-61         |
|--------------|---------------------------------------------------------------------|--------------|
|              | Overview                                                            | 5-61         |
|              | Edit a Custom Object Definition                                     | 5-01<br>5-64 |
|              | Delete a Custom Object Definition                                   | 5-66         |
| 5.4          | Chapter Summary                                                     | 5-68         |
|              |                                                                     |              |
| Chapte       | r 6: Reporting                                                      | 6-1          |
| 6.1          | Creating Reports                                                    | 6-2          |
|              | Overview                                                            | 6-2          |
|              | About Reports                                                       | 6-3          |
|              | Report Templates                                                    | с-о          |
|              | Creating Search Reports                                             | 0-0<br>6-7   |
|              | Creating Autodesk Vault Project Reports                             | 6-8          |
| Pra          | ctice 6a Create Reports                                             | 6-9          |
| 62           | Chapter Summary                                                     | 6-15         |
| 0.2          | onaptor ourmary                                                     |              |
| Chapte       | r 7: Working with Autodesk Civil 3D                                 | 7-1          |
| 7.1          | Autodesk Civil 3D Data Management                                   | 7-2          |
|              | Overview                                                            | 7 <b>-</b> 2 |
|              | Autodesk Civil 3D Data Sharing                                      |              |
|              | Manage Drawing Ownership                                            | 7-6          |
| Prae         | ctice 7a Working with Autodesk Civil 3D Files                       | 7-10         |
| 7.2          | Sheet Set Manager Integration                                       | 7-25         |
|              | Overview                                                            | 7-25         |
| •            | About Sheet Set Manager Integration                                 | 7-26         |
|              | Working with Sheet Set Manager Integration                          | 7-27         |
| Prae<br>Auto | ctice 7b Sheet Set Manager Integration with<br>odesk Civil 3D Files | 7-28         |
| 7.3          | Chapter Summary                                                     | 7-32         |
| Chapte       | r 8: Working with Autodock Povit                                    | Q 1          |
| Chapte       |                                                                     |              |
| 6 8.1        | Autodesk Revit Vault Add-in                                         | <b>8-2</b>   |
|              | Autodesk Revit Vault Add-in Concents                                | 0-2<br>8_2   |
|              | General Workflow for Shared Project Files                           |              |
|              | General Workflow for Non-shared Project Files                       | 8-4          |
|              | Autodesk Revit Vault Add-in Commands                                | 8-4          |
|              | Configure Autodesk Revit and Autodesk Vault Add-In Options          | 8-14         |
| Pra          | ctice 8a Working with Autodesk Revit Files                          | 8-21         |
| 8.2          | Chapter Summary                                                     | 8-31         |

| Chapte | er 9: Thin Client                         | 9-1  |
|--------|-------------------------------------------|------|
| 9.1    | Getting Started with the Thin Client      |      |
|        | Sign In and Sign Out                      |      |
|        | Navigation Bar<br>Workspace Navigation    |      |
| 0.2    | Working with Files                        | 0-0  |
| 5.2    | Overview                                  |      |
|        | The Files Workspace                       |      |
|        | Viewing File Details                      |      |
| 9.3    | Working with Items                        |      |
|        | Overview                                  |      |
|        | Viewing Item Details                      |      |
| 9.4    | Change Orders                             |      |
|        | Overview                                  |      |
|        | The Change Orders Workspace               |      |
| 0.5    | Viewer                                    |      |
| 9.5    | Overview                                  |      |
| 9.6    | Work with Vault Data                      |      |
|        | Download a File                           |      |
|        | Update File Visualization                 |      |
|        | Sort Data Tables                          |      |
|        | View Historical Versions and Revisions    |      |
|        | Filter Data in the History Tab            |      |
| 0.7    | Coorching                                 |      |
| 9.7    | Search Bar                                |      |
| 9.8    | Settings                                  |      |
|        | File and Item Display Settings            |      |
| 9.9    | Printing                                  |      |
| Pra    | ctice 9a Get Started with the Thin Client | 9-19 |
| Pra    | ctice 9b Working with Files               | 9-23 |
| Pra    | ctice 9c Working with Items               | 9-28 |
| 9.10   | ) Chapter Summary                         |      |

| Chapter 10: Working with Active Directory and Replication | 10-1  |
|-----------------------------------------------------------|-------|
| 10.1 Active Directory                                     | 10-2  |
| Overview                                                  | 10-2  |
| Managing Groups                                           |       |
| Import an Active Directory Domain User Account            |       |
| Update Domain User                                        |       |
| Import an Active Directory Domain Group                   |       |
| Update Domain Groups                                      |       |
| Practice 10a Create and Edit Groups                       | 10-8  |
| Practice 10b Import User/Group via Active Directory       | 10-10 |
| 10.2 Replication                                          | 10-12 |
| Overview                                                  | 10-12 |
| Replication Solutions Overview                            | 10-12 |
| Manage Workgroup Replication                              | 10-14 |
| Adding and Deleting Workgroups                            | 10-16 |
| Replicate a Vault                                         |       |
| Replicate Files and Folders                               |       |
| Enable of Disable a Vault for a Multi-Site Environment    |       |
| Schodulo Poplication for a Multi Site Environment         |       |
| Autodesk Vault File Server (AVFS) Configuration           |       |
| 10.3 Chapter Summary                                      | 10-22 |
| Appendix A: Additional Resources                          | A-1   |
| Sample copying and rec                                    |       |

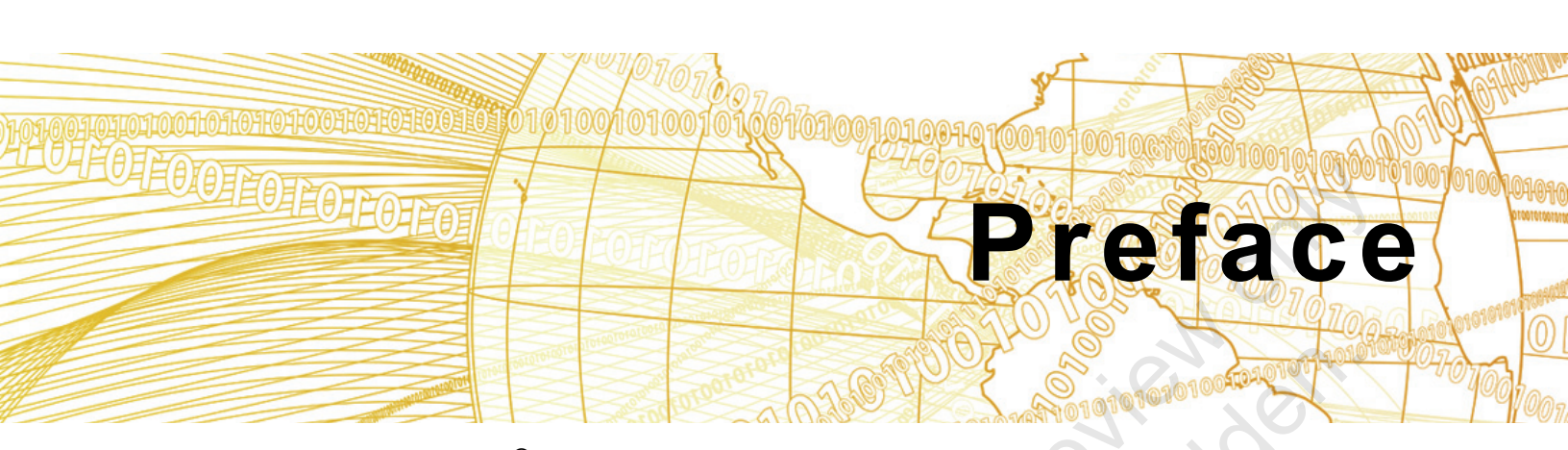

The *Autodesk<sup>®</sup> Vault Professional 2022: Essentials* learning guide covers the key features of Autodesk<sup>®</sup> Vault Professional software. The focus of this learning guide is Bill of Material (BOM) management and Engineering Change Order (ECO) process.

This learning guide is intended for users with knowledge of Autodesk Vault Basic and Autodesk Vault document management features. The hands-on practices included in this guide reinforce usage of items, BOM and ECO features, and automated workflows. This learning guide also provides you with information about using the Autodesk Vault Professional software with the Autodesk<sup>®</sup> Civil 3D<sup>®</sup> software, the Autodesk<sup>®</sup> Revit<sup>®</sup> software, Thin Client, Active

Autodesk<sup>®</sup> Civil 3D<sup>®</sup> software, the Autodesk<sup>®</sup> Revit<sup>®</sup> software, Thin Client, Active Directory, and Replication solutions.

# **Topics Covered**

- Introduction to Autodesk Vault Professional
- Working with Items
- Managing Change
- Working with Bills of Materials
- Administering Autodesk Vault Professional
- Reporting
- Working with Autodesk<sup>®</sup> Civil 3D
- Working with Autodesk<sup>®</sup> Revit<sup>®</sup>
- Thin Client
- Replication

# **Prerequisites**

- Access to the 2022 version of the software, to ensure compatibility with this guide. Future software updates that are released by Autodesk may include changes that are not reflected in this guide. The practices and files included with this guide are not might not be compatible with prior versions (i.e., 2021).
- A good working knowledge of Autodesk CAD programs and working knowledge of Autodesk Vault Basic and Autodesk Vault document management features.
- This guide is designed to teach new users the essential elements of using Autodesk Vault Professional 2022. It is recommended that you have a working knowledge of Autodesk Vault and one or more of the following products:
  - Microsoft<sup>®</sup> Office
  - Autodesk<sup>®</sup> Inventor<sup>®</sup>
  - AutoCAD<sup>®</sup>
  - Autodesk<sup>®</sup> Civil 3D
  - Autodesk<sup>®</sup> Revit<sup>®</sup>

# Free Autodesk Software for Students and Educators

The Autodesk Education Community is an online resource with more than five million members that enables educators and students to download for free the same software used by professionals worldwide (see website for terms and conditions). You can also access additional tools and materials to help you design, visualize, and simulate ideas. Connect with other learners to stay current with the latest industry trends and get the most out of your designs.

Get started today - register at the Autodesk Education Community and download one of the many Autodesk software applications available.

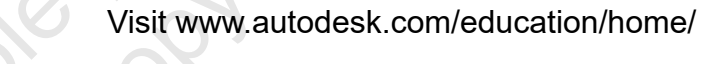

Note: Free products are subject to the terms and conditions of the end-user license and services agreement that accompanies the software. The software is for personal use for education purposes and is not intended for classroom or lab use.

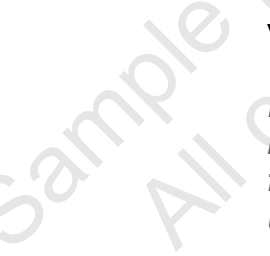

# Course and Classroom Setup

### **Classroom Environment**

The courseware is intended for use in an instructor-led environment. If you plan to use the courseware on your own in a non-classroom environment, you must set up Autodesk Vault correctly. Before you set up your system, you should be aware of the following:

- Do not use a production vault for the practices. It is recommended that you set up a separate vault on a separate vault server.
- If you plan to repeat a practice, you must remove any files that were added to the vault when you previously completed the practice. It is recommended that you delete the entire vault and start again with a new vault.
- Do not attempt these practices on a production vault server until you are familiar with the procedures that are covered.

**Note:** If you have installed AutoCAD or AutoCAD-based products after installing Autodesk Vault, you might need to Uninstall/Change the Autodesk Vault Client installation and select Add or Remove Features to select the appropriate Add-In software.

You must install and run this courseware from individual computers. You cannot run the courseware from a shared server. **DO NOT install the courseware on a computer that stores working vault data.** 

# **Overview of Installing the Courseware**

The following steps describe how to install the courseware.

- 1. Install Autodesk Vault Professional Client and Autodesk Vault Professional Server on each computer.
- 2. Install the course data sets on each computer.
- 3. If Autodesk Vault has been previously used on the computer, restore default settings for the user interface.

# Installing Autodesk Vault

Install both Autodesk Vault Professional Client and Autodesk Vault Professional Server on each computer. See the Autodesk Vault installation help for installation instructions. If you are using any of the following Autodesk<sup>®</sup> software applications in conjunction with Autodesk Vault, they must be installed before installing Autodesk Vault:

- Autodesk Inventor
- AutoCAD
- AutoCAD<sup>®</sup> Mechanical
- AutoCAD<sup>®</sup> Electrical
- Autodesk Civil 3D
- Autodesk Revit

# Installing the Practice Files

To install the data files for the practices:

- 1. Download the practice files zip file using the link provided on the Practice Files page in the guide.
- 2. Unzip the zip file to the C: drive. An AOTG VAULT Professional folder is created and contains all the files that you will need. The path for all the files should be C:\AOTG VAULT Professional\.
- 3. The remaining files are required to restore the database. The instructions for this are detailed below.

# WARNING - The following procedure will overwrite the current datasets and file stores in your current Vault. Back up any necessary Vaults that might be required at a later time.

# **Restore the Backup**

- 1. Click Start>All Programs>Autodesk>Autodesk Data Management>Autodesk Data Management Server Console 2022.
- 2. In the Log In dialog box:
  - For User Name, enter administrator.
  - Leave Password blank.
  - Click OK.
  - The Autodesk Data Management Server Console displays.
- 3. Select Tools>Backup and Restore.
- 4. Click Restore and click Next.

reviewonity forbidden

- In the Backup and Restore Wizard dialog box, in Select backup directory for restore, navigate to the location on your local C: drive where the zip file was extracted (C:\AOTG VAULT Professional).
  - In the Database data location, select Default Restore Location.
  - In the File Store location, select Original Restore Location.

| V Ba | ckup and Restore Wizard |                                                                                                    | ×      |
|------|-------------------------|----------------------------------------------------------------------------------------------------|--------|
|      |                         | Full or Incremental Restore Settings                                                                                                    |        |
|      | Backup or Restore       | Full Restore                                                                                                    |        |
|      | Full or Incromontal     | Support a Full or Incremental Backup                                                                                                    |        |
|      | rui or incrementai      | O Incremental Restore                                                                                                    |        |
|      | View Results            | You cannot restore the increment because the 'AOTCVault' vault/library has been<br>modified. Detail: '7/4/2019 usera has made an user data change: UpdateFileCatego | ories' |
|      |                         | Select backup directory for restore:                                                                                                    |        |
|      |                         | C:\AOTG VAULT Professional                                                                                                    |        |
|      |                         | Database data location                                                                                                    |        |
|      |                         | O Default Restore Location                                                                                                    |        |
|      |                         | O Select Restore Location                                                                                                    |        |
|      |                         | Data File: C:\Program Files\Microsoft SQL Server\MSSQL14.AUTODESK\                                                                                                  |        |
|      |                         | Log File: C:\Program Files\Microsoft SQL Server\MSSQL14.AUTODESK\                                                                                                   |        |
|      |                         | File Store location                                                                                                    |        |
|      |                         | Original Restore Location                                                                                                    |        |
|      |                         | O Select Restore Location                                                                                                    |        |
|      |                         | C D                                                                                                    |        |
|      | 100 2                   |                                                                                                    |        |
|      | 10 0                    | Click 'Finish' to perform the Restore operation                                                                                                    |        |
|      |                         | < Back Finish Cancel Help                                                                                                    |        |

- 6. Click Finish.
- 7. In the Autodesk Data Management Server Console dialog box, click the Yes button to delete the current Datasets and File Stores.
- 8. The Restore Progress dialog box displays the restoring database progress.
- 9. In the Backup and Restore Wizard dialog box, click Close.
- 10. In the Autodesk Data Management Server Console dialog box, select File>Exit.

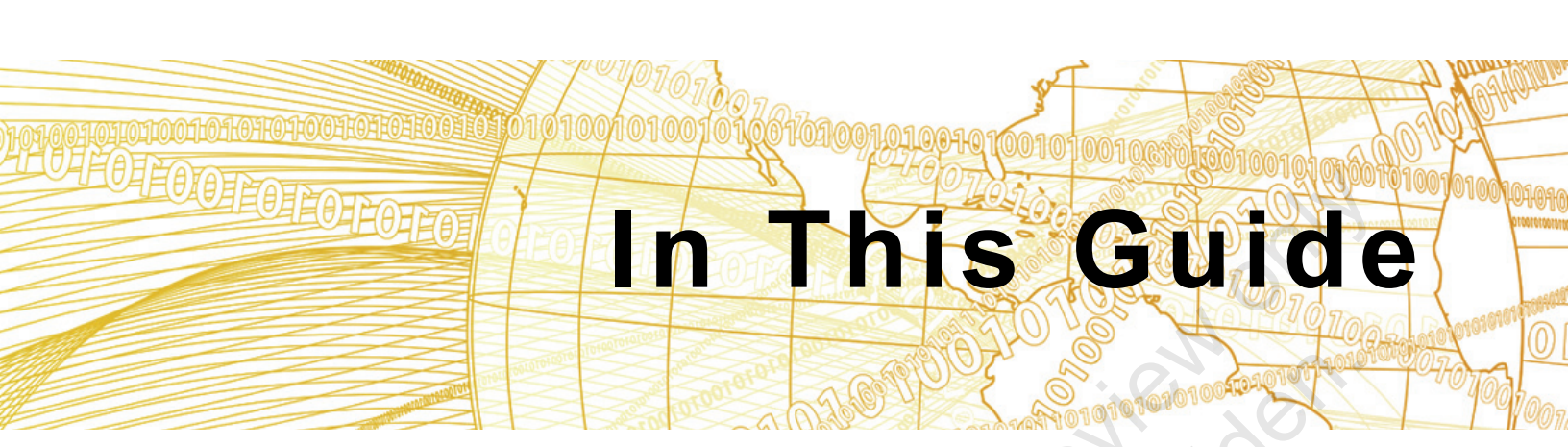

The following highlights the key features of this guide.

| Feature        | Description                                                                                                    |
|----------------|----------------------------------------------------------------------------------------------------|
| Practice Files | The Practice Files page includes a link to the practice files and instructions on how to download and install them. The practice files are required to complete the practices in this guide.                                                                                                    |
| Chapters       | A chapter consists of the following - Learning Objectives,<br>Instructional Content, Practices, Chapter Review Questions, and<br>Command Summary.                                                                                                    |
|                | • Learning Objectives define the skills you can acquire by learning the content provided in the chapter.                                                                                                    |
|                | • <b>Instructional Content</b> , which begins right after Learning<br>Objectives, refers to the descriptive and procedural information<br>related to various topics. Each main topic introduces a product<br>feature, discusses various aspects of that feature, and provides<br>step-by-step procedures on how to use that feature. Where<br>relevant, examples, figures, helpful hints, and notes are provided. |
| roilos         | • <b>Practice</b> for a topic follows the instructional content. Practices<br>enable you to use the software to perform a hands-on review of a<br>topic. It is required that you download the practice files (using the<br>link found on the Practice Files page) prior to starting the first<br>practice.                                                                                                    |
|                | • <b>Chapter Review Questions</b> , located close to the end of a chapter, enable you to test your knowledge of the key concepts discussed in the chapter.                                                                                                    |
| Sauthor        | • <b>Command Summary</b> concludes a chapter. It contains a list of the software commands that are used throughout the chapter and provides information on where the command can be found in the software.                                                                                                    |
| Appendices     | Appendices provide additional information to the main course<br>content. It could be in the form of instructional content, practices,<br>tables, projects, or skills assessment                                                                                                    |

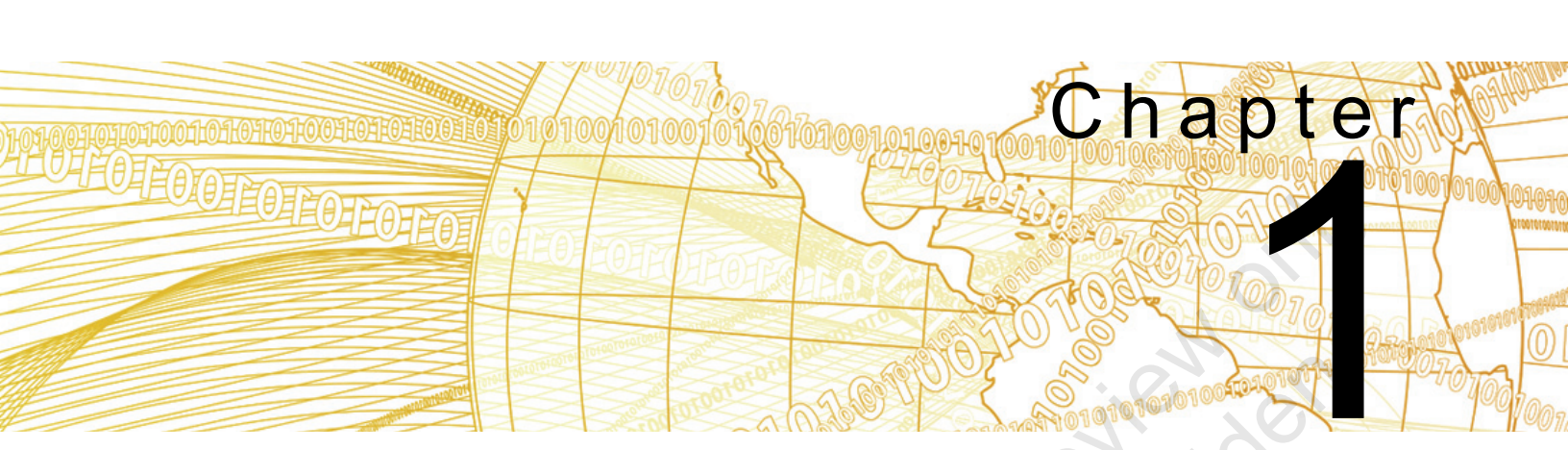

# Introduction to Autodesk Vault Professional

This chapter gives an overview of Autodesk<sup>®</sup> Vault Professional software, its features, functions, and benefits, and the Autodesk Vault Professional user interface.

# Learning Objectives in This Chapter

- Describe Autodesk Vault Professional features.
- Identify the user interface elements and navigate the user interface.

# 1.1 Autodesk Vault Professional Overview

In this lesson, you learn about the basic features and functionalities of Vault Professional, and its advantages as a design data management system.

With Vault Professional, you can implement an automated release and change management process with complete tracking of bills of materials (BOMs) and related design information.

| Eile Edit View Go Tools Actions | Help                                                           |                                      |             |                    |                         |
|---------------------------------|----------------------------------------------------------------|--------------------------------------|-------------|--------------------|-------------------------|
| 🗄 📰 New 🔹 🤔 🕔 Report 😂 P        | lot 😂 🗔   🗶   🚱 🚱   🖓 🚱   Go to: Enter an item number 💌 🏦 Eind | 🔚 🍟 🕄 Share View   🖓 Download from ( | Cloud Drive | Searce             | ch Help ?               |
| 🗧 🗭 🖄 🔲 All Items               | 💌 🚍 🗞   🏦 Workspace Sync 🝷 🥊 📰 Change Category   🕞 Change Stat | e 🔽 Change Revision 🖕                |             |                    |                         |
| Home «                          | 🖷 Item Master                                                  | Search Item Master                   | 🗕 🛞 🖓 Prop  | perties            | <b>4</b> 3              |
| 😑 📜 AOTCVault - usera           | Number Rev State Title (Item,CO)                               |                                      | 100         | 019                | • = 🖶 🖉                 |
| Duplicates Dashboard            | A 100020 - Released Leg - Tapered                              |                                      | A 0         | System             | ^                       |
| Em Item Master                  | A 100019 - Released Rail - Short                               |                                      |             | Category Name      | Part                    |
| Project Explorer (\$)           | A 100018 - Released Top                                        |                                      |             | Category Nam       | Part                    |
| 🗉 📴 My Search Folders           | A 100017 - Released Long Rail                                  |                                      |             | Change Order       |                         |
|                                 | A 100016 - Released Side Assembly                              |                                      |             | Comment            |                         |
|                                 | A 100015 - Released Dowel - Black Walnut                       |                                      |             | Controlled By      | False                   |
|                                 | A 100014 - Released Small Table                                |                                      |             | Current Owner      | W10-CWILLIAMS3          |
|                                 | 100012 - Work In Pro. Grin int                                 |                                      |             | Date Modified      | 6/17/2020 1:51 PM       |
|                                 | 100074 - Work in Pro. ICUSPRNG int                             |                                      |             | Description (Ite   | Short Rail              |
|                                 | 100023 - Work in Pro ICUOPING int                              |                                      |             | File Link State    | Current                 |
|                                 | 100023 - Work in Pro ICUORING.ipt                              |                                      |             | Initial Approver   | Administrator           |
| My Worklist                     | 100022 - Work in Pro ICONDO INJPL                              | U                                    |             | Initial Release    | 6/17/2020 1:51 PM       |
|                                 | 100029 - WOR IN PTO ICUVALVEASST.IAM                           |                                      |             | Last Updated By    | Administrator           |
|                                 | 100027 - Work in Pro ICUENDUP.ipt                              |                                      |             | Latest Released    | True                    |
|                                 | 100026 - Work In Pro ICULBUTN.ipt                              |                                      |             | Latest Version     | True                    |
|                                 | Mark in Dro In House int                                       |                                      | -           | Leased Until       | 6/17/2020 11:26 AM      |
|                                 | General History Bill of Materials Where Used Change Order View |                                      |             | Lifecycle Defini   | Item Release Proce      |
| My Shortcuts                    | Pavinian Latest Released                                       | Part                                 | ר <b>^</b>  | Lifecycle Defini   | Item Release Proce      |
|                                 | Category.                                                      |                                      |             | Name               | 100019                  |
|                                 | Number: 100019 Lifecycle State:                                | Released                             |             | Number             | 100019                  |
|                                 | Titler Rail - Short Last Undated By                            | Administrator                        | 5 II I      | Number of Att      | 0                       |
|                                 |                                                                |                                      |             | Obsolete           | False                   |
| Add new group                   | Description: Short Rail Last Updated:                          | 6/17/2020 1:51 PM                    |             | Original Create    | 6/1//2020 11:26 AM      |
|                                 | Units: Each                                                    |                                      |             | Uriginator         | usera                   |
| 1 Home                          | Associated files                                               |                                      |             | Property Comp      | Compliant               |
| Duplicates Dashboard            | Properties:                                                    | i Malara                             |             | Property Comp      | Compliant               |
|                                 | I III File Name Version Name                                   | value                                |             | Provider           | Inventor                |
| C Project Explorer              | Equivalence Value                                              |                                      | _           | Released Revisi    | Irue                    |
| The large Martin                | Item Material                                                  | T-b1-4                               | _           | Revision Salar     | -<br>Default Alebahati- |
| tem Master                      | Item Project                                                   | Tablel                               | _           | Revision Scheme    | Default Alphabetic      |
| Change Order List               |                                                                |                                      |             | State              | Pelassed                |
|                                 |                                                                |                                      |             | State (Historical) | Released                |
|                                 |                                                                |                                      | V           | state (mistorical) | ≜                       |
| 19 Items (1 selected)           |                                                                |                                      |             | localho            | st AOTCVault Q user     |

# Objectives

After completing this lesson, you will be able to:

- Describe Vault Professional.
- Explain the roles of Vault Professional in lifecycle management and change management.
- List some of the roles users can be assigned in Vault Professional.
- Describe Vault Professional integration with other design applications.

zample cc

| About<br>Autodesk Vault<br>Professional     | <ul> <li>Autodesk Vault Professional is an integral part of the Autodesk data management solution. It uses vault files as item data, making vault files available to an extended design team that can include personnel from departments outside of engineering.</li> <li>Autodesk Vault Professional helps you manage your vault data by creating and tracking change orders, managing bills of materials, and working with item revisions and lifecycles to oversee files throughout the design and manufacturing process.</li> </ul> |
|---------------------------------------------|----------------------------------------------------------------------------------------------------|
|                                             | Benefits of Autodesk Vault Professional                                                                                                    |
|                                             | When designers and engineers place their data files in a vault,<br>Autodesk Vault Professional connects these files to item<br>numbers that can integrate with ERP systems. Thus Autodesk<br>Vault Professional is a gateway connecting two different parts of<br>a company: the design/engineering team and the extended<br>product team.                                                                                                    |
|                                             | Example of How to Use Autodesk Vault                                                                                                    |
|                                             | Professional                                                                                                    |
|                                             | With Autodesk Vault Professional, more users can connect<br>directly to the files in the vault, assign items to these files, enable<br>other users in a larger team to work with the items, view items<br>using visualization files, and manage these items as they move<br>through their lifecycle from design to manufacturing to<br>completion.                                                                                                    |
| Autodesk Vault<br>Professional<br>Functions | Autodesk Vault Professional automates the release<br>management process by managing engineering changes and<br>bills of materials. You use Autodesk Vault Professional to<br>manage items throughout their lifecycle.                                                                                                    |
| Sauplic                                     |                                                                                                    |

# Manage Items

| Function                                      | Description                                                                                                    |
|-----------------------------------------------|----------------------------------------------------------------------------------------------------|
| Create Items                                  | With Autodesk Vault Professional, you can create items by assigning items to data files or by creating new items.                                                                                                    |
| Delete Items                                  | When an item has reached the end of its lifecycle and is no longer used, you can delete it from the Item Master.                                                                                                    |
| Organize<br>Items                             | Using the Item Master list, you can quickly search, sort,<br>and filter items, and customize how the item list is viewed.                                                                                                    |
| Add<br>User-Defined<br>Properties to<br>Items | In addition to the default properties for each item, you can<br>add user-defined properties (fields) to item records.                                                                                                    |
| Where Used                                    | You can analyze where items are used and check item dependencies before editing an item or requesting an engineering change order.                                                                                                    |
| Track Item<br>Revisions                       | A flexible revision numbering scheme keeps track of the<br>history of items. You can use a predefined number of letter<br>schemes, or use the ASME Y14.35M scheme. You can<br>use secondary and tertiary schemes to track data with<br>even more detail. |

# **Bill of Materials (BOM)**

| . 0            | Function            | Description                                                                                                    |
|----------------|---------------------|----------------------------------------------------------------------------------------------------|
| sample copying | Link Items          | A BOM is built automatically when an assembly file in the vault is assigned an item.                                                                                                    |
|                | 5                   | You can also link items together to create your own BOM that includes newly created items.                                                                                                    |
|                | Edit BOMs           | You can edit materials and quantities for any design. You can override quantities in a BOM.                                                                                                    |
|                | Units of<br>Measure | Autodesk Vault Professional and Autodesk <sup>®</sup> Inventor <sup>®</sup><br>support the same units of measure, so any units of<br>measure used in Inventor are automatically transferred to<br>Autodesk Vault Professional BOMs. You can also specify<br>the base measure of items, including mass, volume,<br>quantity, and length. |
|                | Property<br>Mapping | You can map CAD properties in design files in Autodesk<br>Vault to item properties. These CAD properties are carried<br>over to corresponding items in Autodesk Vault<br>Professional that can be used in the Item Master list and in<br>the BOM.                                                                                       |
|                |                     |                                                                                                    |

# **Engineering Change Orders (ECOs)**

| Function         | Description                                                                                                    |
|------------------|----------------------------------------------------------------------------------------------------|
| Manage<br>ECOs   | You can create ECOs and send them to members of the team. You can also attach notes and red-lined drawings to ECOs.                                                                                                    |
|                  | ECOs are reviewed and tracked by members of the team<br>then can be rejected, approved, or withdrawn. The status<br>of these ECOs is shown graphically and can be tracked to<br>ensure that change orders are not forgotten or misplaced. |
| Set Up<br>Routes | You can set up routing lists with email support. You can<br>use these lists to ensure that the right team members are<br>notified of changes.                                                                                             |

# Item Lifecycle

Every item is tracked with indicators that show the state of the item (Work in Progress, Released, In Review, and Obsolete). Revisions increment automatically in some cases when an item changes state. This process ensures that correct revision control is used. Generally, items are in a Work in Progress state when edited and in a Released state when released to manufacturing.

# Manage Security

Users receive system access based on their departments, positions, and roles. Security features prevent inadvertent changes and enable only authorized users to access or edit data. Certain functions, such as creating new numbering schemes, mapping CAD properties to item properties, and editing users, are restricted to administrators.

# Example of Linking Design Data

The design work on an ICU valve is nearing completion and released by the design team. As part of managing the valve data, you need to set up the packaged product. You add an item representing the final packaged assembly, an item representing the packaging itself, and another item representing the product specification sheet. You link these items to the assembly design data to form a BOM for all the components then release the items to manufacturing.

ample copying

Based on an ECO, a new revision of the ICU valve packaged assembly has spare O-rings, and the ICU valve buttons are no longer painted.

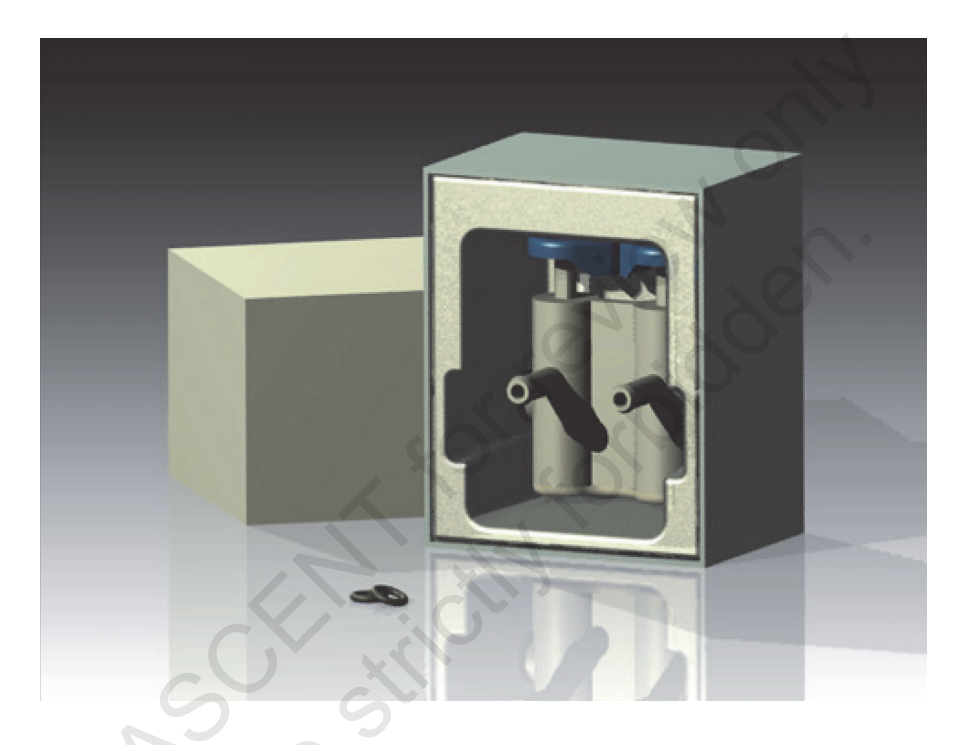

# Security and Users in Autodesk Vault Professional

When you add a new user, you should include their email address so that they can receive automatic notification of ECOs. You can control who has access to certain features in Autodesk Vault Professional by assigning users different roles and permissions.

# Add Users

As a Vault Professional administrator, you can add, modify, and disable users from the system. You can group users with similar roles and manage permissions and roles for both groups and individual users.

You can also add users from a domain.

# **Specify Roles**

In addition to the numerous Administrator, Content Center, and Document predefined roles, Autodesk Vault Professional has the following predefined roles: Change Order Editor (Levels 1 and 2), ERP Manager, Item Editor (Levels 1 and 2), Item Reviewer, Custom Object Consumer, Custom Object Editor (Levels 1 and 2), and Custom Object Manager (Levels 1 and 2). You can also create your own custom roles. You can do this by creating a new role, editing a role, or copying an existing role to then edit. For example, you can copy the Document Editor Level 2 role and then remove the Folder Create permission so that users cannot create their own folders within the vault. Users can be assigned roles based on their required level of access in the company.

# **Role-Based Permissions**

Users are assigned Vault Professional task permissions based on the role they are assigned by an administrator. Administrators can also create Access Control lists for any folder in a vault. Folder permissions such as Full Access and Read-Only can be assigned to groups or individual users.

# Example

New employees join the company and require access to design data in the vault. The administrator adds new users and sets their roles based on their required access to vault and Vault Professional data. However, because the new employees are training during the first two weeks, the administrator sets their access to certain sensitive folders as read-only until they have finished training.

The Autodesk Vault Professional software is a web services-based application. The application interfaces with files located in a vault file store and database. The file store and database were created during installation or migrated from another Autodesk Vault release.

Vault Professional integrates with the applications that produced the files in the vault. You can access the vault from the design application or open files created by these applications in Vault Professional.

# Integration with Other Products

# Autodesk Inventor

Vault Professional integrates with Autodesk Inventor. Vault Professional reads Autodesk<sup>®</sup> Inventor<sup>®</sup> files and the relationships amongst these files. The items' type and BOM information is built on this data.

- Inventor can control BOM data. By assigning BOM structure properties to components, such as phantom or inseparable, Inventor influences how the Vault Professional application reads and builds its BOMs for those items.
- You can transfer custom properties between Inventor and Vault Professional.
- Vault Professional fully supports all units of measure used by Inventor.

# **AutoCAD-Based Products**

Autodesk Vault Professional integrates with other design applications and reads data in AutoCAD<sup>®</sup> drawing (DWG<sup>™</sup>) files. The following list outlines how AutoCAD-based applications work with Autodesk Vault Professional.

- External references (xrefs) are added as attachments to items in Vault Professional when the parent drawings are assigned items.
- Vault Professional can read drawing files and map their properties to item properties.
- Vault Professional can read projects, drawings, and properties from Autodesk<sup>®</sup> Civil 3D<sup>®</sup> drawing files, and it can map their properties to item properties. Vault Professional also provides Autodesk Civil 3D software users with additional project management functionality by displaying a Project tree in the Prospector tab. This enables the Autodesk Civil 3D software users to safely share their drawing files and individual AEC objects with other team members.
- Vault Professional reads BOM data in AutoCAD<sup>®</sup> Mechanical drawing files. It uses this data to create BOM data and determine object types.
- If the vault is set to enforce file locking, you cannot check out a drawing from the vault unless its lifecycle state is set to Work in Progress.

ample provint

# Autodesk Revit

The Autodesk Vault Professional software with Revit Vault Add-in offers Autodesk Revit users with file security, version control, and multi-user support. Autodesk Vault integrates with Autodesk<sup>®</sup> Revit<sup>®</sup> Architecture, Autodesk<sup>®</sup> Revit<sup>®</sup> MEP, and Autodesk<sup>®</sup> Revit<sup>®</sup> Structure.

# **1.2 User Interface**

# **Overview**

This lesson describes the features of the Vault Professional user interface.

| Eile Edit View Go Tools Actions | <u>H</u> elp     |                      |                |                     |                         |                                 |                     |         |                 |                         |
|---------------------------------|------------------|----------------------|----------------|---------------------|-------------------------|---------------------------------|---------------------|---------|-----------------|-------------------------|
| 🗄 📰 New 🔹 🛃 🕔 Report 😂 Pla      | o <u>t</u> 🖨 🗟 🗙 | I 🚱 💿 😰 🦓            | G <u>o</u> to: | Enter an item numbe | r ▼ 👫 <u>F</u> ind      | 🔚 📱 🔅 🕞 Share View 🛛 🐼 I        | Download from Cloud | Drive 🚆 | Sear            | ch Help ?               |
| : 💠 🔿 🔯 🔲 All Items             | • 🚍 🙋            | 🕽   🎵 Workspace 🗄    | ync • 📮 !      | 📳 Change Category   | 🛛 🕞 Cha <u>n</u> ge Sta | te 🔀 Change Re <u>v</u> ision 💂 |                     |         |                 |                         |
| Home «                          | 🖬 Item M         | aster                |                |                     |                         | Search Item Master              | <b>ૂ* −</b> (       | Propert | ies             | <b>ч х</b>              |
| 🖃 📳 AOTCVault - usera           | Number           | Rev., State          | Title (Item (  | CO)                 |                         |                                 |                     | 100019  | i .             |                         |
| Duplicates Dashboard            | <b>A</b> 100020  | - Released           | Leg - Tapere   | /<br>ed             |                         |                                 |                     |         | tem             | ^                       |
| Change Order List               | A 100019         | - Released           | Rail - Short   |                     |                         |                                 |                     | Cat     | egory Name      | Part                    |
| Project Explorer (\$)           | <b>100018</b>    | - Released           | Тор            |                     |                         |                                 |                     | Cat     | egory Nam       | Part                    |
| 🗄 📴 My Search Folders           | <b>A</b> 100017  | - Released           | Long Rail      |                     |                         |                                 |                     | Chi     | ange Order      |                         |
| -                               | A 100016         | - Released           | Side Assemb    | bly                 |                         |                                 |                     | Co      | nment           |                         |
|                                 | A 100015         | - Released           | Dowel - Blad   | ck Walnut           |                         |                                 |                     | Col     | ntrolled By     | False                   |
|                                 | <b>a</b> 100014  | - Released           | Small Table    |                     |                         |                                 |                     | Cui     | rent Owner      | W10-CWILLIAMS3          |
|                                 | 100012           | - Work In Pro        | Grin.int       |                     |                         |                                 |                     | Dat     | e Modified      | 6/17/2020 1:51 PM       |
|                                 | 100024           | - Work In Pro        | ICUSPRNG.i     | pt                  |                         |                                 |                     | Des     | cription (Ite   | Short Rail              |
|                                 | 100023           | - Work In Pro        | ICUORING.i     | pt                  |                         |                                 |                     | File    | Link State      | Current                 |
|                                 | 100022           | - Work In Pro        | ICURBUTN.i     | nt                  |                         |                                 |                     | Init    | al Approver     | Administrator           |
| My Worklist                     | 100029           | - Work In Pro        | ICUVALVEA      | SSV.iam             |                         |                                 |                     | Init    | al Release      | 6/17/2020 1:51 PM       |
|                                 | 100027           | - Work In Pro        | ICUENDCP i     | int                 |                         |                                 |                     | Las     | Updated By      | Administrator           |
|                                 | 100026           | - Work In Pro        |                | nt                  |                         |                                 |                     | Lat     | ast Keleased    | True                    |
|                                 | 100025           | - Work In Pro        |                | int                 |                         |                                 |                     |         | 2st version     | frue                    |
|                                 | General Histo    | on Bill of Materials | Where Used     | Change Order View   |                         |                                 |                     | Lea     | sed Until       | tem Palazca Proce       |
|                                 | Thiste           | big bin of waterials | where used     | change order view   |                         |                                 |                     | Life    | cycle Defini    | Item Release Proce      |
| My Shortcuts                    | Revision:        | Latest Releas        | ed 🗸           |                     | Category:               | Part                            |                     | Na      | me              | 100019                  |
| ICU Valve                       | Number           | 100010               |                |                     | Life and a Chater 1     | Delessed                        |                     | Nu      | mber            | 100019                  |
|                                 | Number:          | 100019               |                |                     | Lifecycle State:        | Released                        |                     | Nu      | mber of Att     | 0                       |
|                                 | Title:           | Rail - Short         |                | 1                   | Last Updated By:        | Administrator                   |                     | Ob      | solete          | False                   |
| Add new group                   | Description:     | Short Rail           |                |                     | Last Updated:           | 6/17/2020 1:51 PM               |                     | Ori     | ginal Create    | 6/17/2020 11:26 AM      |
|                                 | 11-Day           | Each                 |                |                     |                         |                                 |                     | Ori     | ginator         | usera                   |
| 📜 Home                          | Units:           | Lacii                |                |                     |                         |                                 |                     | Pro     | perty Comp      | Compliant               |
| Duralization Dealth aread       | Associated fil   | les:                 |                | Properties:         |                         |                                 |                     | Pro     | perty Comp      | Compliant               |
|                                 |                  | ] File Name          | Version        | Name                |                         | ∧ Value                         |                     | Pro     | vider           | Inventor                |
| C Project Explorer              | ) · L. P 🗆       | Short rail.ipt       | 1              | Equivalence V       | alue                    |                                 |                     | Rel     | eased Revisi    | True                    |
| In Itom Master                  |                  |                      |                | Item Material       | 2                       | Table1                          |                     | Rev     | ision Scheme    | -<br>Default Alphabetic |
| tem Master                      |                  |                      |                | • ttern Project     |                         | TableT                          |                     | Rev     | vision Sche     | Default Alphabetic      |
| Change Order List               |                  |                      |                |                     |                         |                                 |                     | Sta     | te              | Released                |
| »                               |                  |                      |                |                     |                         |                                 |                     | Sta     | te (Historical) | Released V              |
| 19 Items (1 selected)           |                  |                      |                |                     |                         |                                 |                     |         | localhe         | A AOTOVault Q users     |
| 13 Items (1 selected)           |                  |                      |                |                     |                         |                                 |                     |         | iocaino         | st Aorevault 🗶 usera    |

# Objectives

After completing this lesson, you will be able to:

- Identify the user interface elements in Vault Professional.
- Describe the three main areas of the user interface.
- Use the Main pane in Vault Professional to show a list of objects that can be files in the vault, items, or engineering change orders (ECOs).
- Navigate the user interface.

5ample copyin

# User Interface Elements

With the user interface elements in Autodesk Vault Professional, you can work quickly and efficiently with data.

| File Edit View Go Tools Actions | Help            | 4                    |                         |                     |                  |                         |                      |                    |                                          |
|---------------------------------|-----------------|----------------------|-------------------------|---------------------|------------------|-------------------------|----------------------|--------------------|------------------------------------------|
| E Po New Y P Report P Pk        |                 |                      | Co to:                  | Enter an item numbe | v ▼ AB Find      | Sa 📲 : 🕞 Share View 🕼 D | ownload from Cloud I | nive 💾 🝊 E Sear    | ch Heln                                  |
|                                 |                 |                      | <u>B</u>   <u>0</u> 10. |                     | - 00 Luiu        |                         |                      |                    |                                          |
| All Items                       |                 | 것   101 Workspace Sy | nc 🍷 🗧 🕴                |                     |                  | ate                     | 0                    |                    |                                          |
| Home «                          | 🖷 Item M        | aster                |                         |                     |                  | Search Item Master      | ्र 🕶 📀               | Properties         | ÷, ÷, ÷, ÷, ÷, ÷, ÷, ÷, ÷, ÷, ÷, ÷, ÷, ÷ |
| AOTCVault - usera               | O Number        | Rev State            | Title (Item.C           | :0)                 |                  |                         |                      | 100019             | • 🚽 🖶 🧷 •                                |
| Duplicates Dashboard            | A 100020        | - Released           | Leg - Tapere            | ed                  |                  |                         |                      | System             | ^                                        |
| Len Master                      | A 100019        | - Released           | Rail - Short            |                     |                  |                         |                      | Category Name      | Part                                     |
| Project Explorer (\$)           | A 100018        | - Released           | Тор                     |                     |                  |                         |                      | Category Nam       | Part                                     |
| 🗉 🗟 My Search Folders 🛛 🗛       | <b>a</b> 100017 | - Released           | Long Rail               |                     |                  |                         |                      | Change Order       |                                          |
|                                 | <b>A</b> 100016 | - Released           | Side Assemb             | bly 🧿               |                  |                         |                      | Comment            |                                          |
|                                 | A 100015        | - Released           | Dowel - Blac            | ck Walnut           |                  |                         |                      | Controlled By      | False                                    |
|                                 | <b>a</b> 100014 | - Released           | Small Table             |                     |                  |                         |                      | Current Owner      | W10-CWILLIAMS3                           |
|                                 | 100012          | - Work In Pro.       | Grip.ipt                |                     |                  |                         |                      | Date Modified      | 6/17/2020 1:51 PM                        |
|                                 | 100024          | - Work In Pro.,      | ICUSPRNG.i              | pt                  |                  |                         | N A                  | Description (Ite   | Short Rail                               |
|                                 | 100023          | - Work In Pro.       | ICUORING.i              | pt                  |                  |                         |                      | File Link State    | Current                                  |
|                                 | 100022          | - Work In Pro.       | ICURBUTN.i              | pt                  |                  |                         |                      | Initial Approver   | Administrator                            |
| My Worklist                     | 100029          | - Work In Pro.       | ICUVALVEA               | SSY.iam             |                  |                         |                      | Initial Release    | 6/17/2020 1:51 PM                        |
|                                 | 100027          | - Work In Pro-       | ICUENDCP.               | nt                  |                  |                         |                      | Last Updated By    | Administrator                            |
|                                 | 100026          | - Work In Pro-       | ICUI BUTN.ii            | nt                  |                  |                         |                      | Latest Keleased    | True                                     |
|                                 | 100025          | Work In Pro          | ICUHOUSG                | int                 |                  |                         |                      | Latest Version     | 6/17/2020 11:26 AM                       |
|                                 | General Hist    | on Rill of Materials | Where Used              | Change Order View   | v (3)            |                         |                      | Lifecycle Defini   | Item Palance Proce                       |
|                                 | 1130            | biy bir of matchais  | millio oscu             | change order view   |                  |                         |                      | Lifecycle Defini   | Item Release Proce                       |
| My Shortcuts                    | Revision:       | Latest Released      | - v                     |                     | Category:        | Part                    | i i i                | Name               | 100019                                   |
| ICO Valve                       | Number          | 100019               |                         |                     | Lifecucle State: | Released                |                      | Number             | 100019                                   |
|                                 | Number.         | 100015               |                         |                     | Enecycle State.  | nercasea                |                      | Number of Att      | 0                                        |
|                                 | Title:          | Rail - Short         |                         |                     | Last Updated By: | Administrator           |                      | Obsolete           | False                                    |
| Add new group                   | Description:    | Short Rail           |                         |                     | Last Updated:    | 6/17/2020 1:51 PM       |                      | Original Create    | 6/17/2020 11:26 AM                       |
|                                 | Uniter          | Fach                 |                         |                     |                  |                         |                      | Originator         | usera                                    |
| Home                            | Units           | Luch                 |                         |                     |                  |                         |                      | Property Comp      | Compliant                                |
| Der Freiter Der Hannel          | Associated fi   | les:                 |                         | Properties:         |                  |                         |                      | Property Comp      | Compliant                                |
| Duplicates Dashboard            |                 | File Name            | Version                 | Name                |                  | Value                   |                      | Provider           | Inventor                                 |
| C Project Explorer              | 🕨 🕨 🗋 🖉 🗖       | Short rail.ipt       | 1                       | Equivalence V       | alue             |                         |                      | Released Revisi    | True                                     |
|                                 |                 |                      |                         | Item Material       |                  |                         |                      | Revision           | -                                        |
| Len Master                      |                 |                      |                         | Item Project        |                  | Table1                  |                      | Revision Scheme    | Default Alphabetic                       |
| Change Order List               |                 |                      |                         | 1                   |                  |                         |                      | Revision Sche      | Default Alphabetic                       |
|                                 |                 |                      |                         |                     |                  |                         |                      | State (Historical) | Released                                 |
| ÷                               |                 |                      |                         |                     |                  |                         | ~                    | State (Historical) | A                                        |
| 19 Items (1 selected)           |                 |                      |                         |                     |                  |                         |                      | localho            | st AOTCVault 🔍 user                      |

Navigation pane – Contains folders and subfolders for different environments, shortcuts for searches, and filters. The work environment (All Folders, Item Master, Change Order List, or Vault Explorer) is determined by the selection in the Navigation pane.

Main pane – Contains the primary list of data, which changes based on the current work environment. It can be a list of items, a list of files in the vault, or a list of ECOs. Depending on the type of environment, the records for these lists can be selected, previewed in more detail, and edited

Preview pane – Shows a preview of the selected record in the Main pane. The different tabs are logically organized views of details of the record and change, depending on the environment.

- Main menu Contains the commands used in Vault Professional.
- Standard toolbar The Standard toolbar provides quick access to common commands depending on the environment

Secondary toolbars – An Advanced and Behavior toolbar provides quick access to other common commands depending on the environment.

Status bar – Shows information such as the number of records in the Main pane, the number of records selected, the user name, and the name of the vault in which the user is logged.

 $\overline{\mathbf{7}}$ 

RIC PIUNI

Pane

# Example of the Autodesk Vault Professional User Interface In Autodesk Vault Professional, you normally begin in the Navigation pane. This pane contains one or more objects that essentially behave as folders, because they contain other objects. When you select one of these folders, the data in the selected folder displays in the Main pane. You then work in the Main pane. When a record in the Main pane is selected, it is previewed in the Preview pane. About the The Navigation pane is the starting point in the Autodesk Vault Professional user interface. Use the Navigation pane to go **Navigation**

# Using the main workflows, you can work efficiently with Autodesk Vault Professional and quickly locate the data you require.

# **Navigation Pane Areas**

directly to required data.

|                | Screen<br>Element | Description                                                                                                    |
|----------------|-------------------|----------------------------------------------------------------------------------------------------|
|                | Home              | The upper part of the Navigation pane shows the folders<br>you can click. These folders can be filtered so that only the<br>Item Master or only Project Explorer is visible.                                                                                                    |
| ; O.e          |                   | In the following illustration, the Home view is shown, where all possible folders for navigation are visible.                                                                                                    |
| cample copying |                   | Image: AOTCVault - usera         Image: Duplicates Dashboard         Image: Change Order List         Image: Image: Discourse Content Center Files         Image: Image: Discourse Content Center Files         Image: Discourse Content Center Files         Image: Discourse Cont |
|                |                   | Three major work environments exist in Vault Professional:<br>• Items                                                                                                    |
|                |                   | Change orders                                                                                                    |
|                |                   | Project Explorer                                                                                                    |
|                |                   | By clicking the folders, you change the work environment displayed, which affects the Main pane and the Preview pane                                                                                                    |

|                    | My Search<br>Folders       | In the previous illustration, saved searches are also visible.<br>These saved searches are environment specific. For<br>example, if you create a search in the Item Master for the<br>word Valve then save this search, it displays under My<br>Search Folders. Clicking this Valve folder brings up the Item<br>Master work environment and displays the filtered items<br>containing the word Valve. |
|--------------------|----------------------------|----------------------------------------------------------------------------------------------------|
|                    | My Worklist                | ECOs requiring your attention or action are listed under My<br>Worklist together with the due date. Clicking the listed item<br>brings up the Change Order list work environment with the<br>ECO highlighted.                                                                                                    |
|                    | My Shortcuts               | You can create group folders in the My Shortcuts area. You can fill these folders with shortcuts to items, documents, files in the vault, and ECO. Clicking these links takes you to the selected objects immediately.                                                                                                    |
|                    | 0 10 × 10                  | My Shortcuts<br>Trailer Hitch Ball<br>Helical Spring Lock<br>ICU Valve<br>End Cap<br>Housing                                                                                                    |
| orovide<br>provide | Navigation<br>Pane Buttons | Add new group<br>Buttons in the Navigation pane, located in the lower-left<br>corner of the main interface screen, filter the folders at the<br>top of the Navigation pane. For example, clicking Project<br>Explorer removes all folders except those displayed in<br>Project Explorer.                                                                                                    |
| Sauly Coby         |                            | <ul> <li>Home</li> <li>Duplicates Dashboard</li> <li>Project Explorer</li> <li>Item Master</li> <li>Change Order List</li> </ul>                                                                                                    |
|                    |                            | <b>Tip:</b> Use these buttons to filter the folders saved under My Search Folders. In the Main pane, you see the results of searches for all work environments. However, when you click a button such as Project Explorer, only search results for the Project Explorer environment display.                                                                                                    |

# **Example of the Navigation Pane**

In the following illustration, Home is selected in the lower-left corner of the user interface. The Item Master is selected in the Navigation pane. The contents of this folder (Item Master) display in the Main pane.

| Eile Edit View Go Tools Actions | <u>H</u> elp       |                       |                             |                                       |                                 |                     |                             | Ŧ                         |
|---------------------------------|--------------------|-----------------------|-----------------------------|---------------------------------------|---------------------------------|---------------------|-----------------------------|---------------------------|
| 🗄 📰 New 👻 💋 🕓 Report 😂 Plo      | o <u>t</u> 🖨 🗟   🗙 | (   🚱 💿   🔗 🐴         | 🔁 🛛 Go to: Enter an item nu | mber 🔻 👫 Eind                         | 🔚 🦉 🔅 🕀 Share View 🛛 🏠 Do       | wnload from Cloud D | rive 🚆 🕴 Sear               | ch Help 🔹 📮               |
| : 🗢 🔿 🔟 🔲 All Items             | - 🚍 🐔              | 🗟   👖 Workspace Syr   | ic 🔹 📮 🗄 📰 Change Categ     | jor <u>y</u>   🕞 Cha <u>n</u> ge Stat | te 🕅 Change Re <u>v</u> ision 🖕 |                     |                             |                           |
| Home «                          | 🖷 Item M           | laster                |                             |                                       | Search Item Master              | Q 🗕 😒               | Properties                  | <b>д т х</b>              |
| 🖃 🗊 AOTCVault - usera           | O Number           | Rev., State           | Title (Item.CO)             |                                       |                                 |                     | 100019                      | - + 2 •                   |
| Duplicates Dashboard            | <b>A</b> 100020    | - Released            | Leg - Tapered               |                                       |                                 |                     | 🗉 System                    | ^                         |
| Change Order List               | A 100019           | - Released            | Rail - Short                |                                       |                                 |                     | Category Name               | Part                      |
| Project Explorer (\$)           | <b>A</b> 100018    | - Released            | Ton                         |                                       | (                               |                     | Category Nam                | Part                      |
|                                 | A 100017           | - Released            | Long Rail                   |                                       |                                 |                     | Change Order                |                           |
|                                 | A 100016           | - Released            | Side Assembly               |                                       |                                 |                     | Comment                     |                           |
|                                 | A 100015           | - Released            | Dowel - Black Walnut        |                                       |                                 |                     | Controlled By               | False                     |
|                                 | A 100014           | - Released            | Small Table                 |                                       |                                 |                     | Current Owner               | W10-CWILLIAMS3            |
|                                 | 100012             | - Work In Pro         | Grin int                    |                                       |                                 |                     | Date Modified               | 6/17/2020 1:51 PM         |
|                                 | 100072             | - Work In Pro         | ICLISDRNG int               |                                       |                                 |                     | Description (Ite            | Short Rail                |
|                                 | 100024             | - Work in Pro         |                             |                                       |                                 |                     | File Link State             | Current                   |
|                                 | 100025             | - Work in Pro         |                             |                                       |                                 |                     | Initial Approver            | Administrator             |
| My Worklist                     | 100022             | - Work in Pro         | ICURBUTIN.Ipt               |                                       |                                 |                     | Initial Release             | 6/17/2020 1:51 PM         |
|                                 | 100029             | - Work in Pro         | ICUVALVEASSY.iam            |                                       |                                 |                     | Last Updated By             | Administrator             |
|                                 | 100027             | - Work in Pro         | ICUENDCP.ipt                |                                       |                                 |                     | Latest Released             | True                      |
|                                 | 100026             | - Work In Pro         | ICULBU IN.ipt               |                                       |                                 |                     | Latest Version              | True                      |
|                                 | 100025             | - Work In Pro         | ICHHOUSG int                |                                       |                                 | 1 <u>11</u>         | Leased Until                | 6/17/2020 11:26 AM        |
|                                 | General Hist       | ory Bill of Materials | Where Used Change Order     | View                                  |                                 |                     | Lifecycle Defini            | Item Release Proce        |
| My Shortcuts                    | Paulicianu         | Latest Released       | ~                           | Catagona                              | Part                            | <u>^</u>            | Lifecycle Defini            | Item Release Proce        |
|                                 | - Revision:        | cutest necesed        |                             | Category:                             |                                 |                     | Name                        | 100019                    |
|                                 | Number:            | 100019                |                             | Lifecycle State:                      | Released                        |                     | Number                      | 100019                    |
|                                 | Title              | Rail - Short          |                             | Last Undated By:                      | Administrator                   |                     | Number of Att               | 0                         |
|                                 | -                  | itali onore           |                             | case opuated by:                      |                                 |                     | Obsolete                    | False                     |
| Add new group                   | Description:       | Short Rail            |                             | Last Updated:                         | 6/17/2020 1:51 PM               |                     | Original Create             | 6/17/2020 11:26 AM        |
|                                 | Units:             | Each                  |                             |                                       |                                 |                     | Originator                  | usera                     |
| 📜 Home                          | According to d     | loc                   | Dreportion                  |                                       |                                 |                     | Property Comp               | Compliant                 |
| Duplicates Dashboard            | Associated in      | Cite Manage           | Properties:                 |                                       | A Malua                         |                     | Property Comp               | Compliant                 |
| D opricates basicoura           |                    | File Name             | Version Name                |                                       | A Value                         |                     | Provider                    | Inventor                  |
| E Project Explorer              | ► <u></u>          | Short rail.ipt        | Equivalen                   | ce Value                              |                                 |                     | Released Kevisi             | Irue                      |
|                                 |                    |                       | Item Mate                   | rial                                  | 7.11.4                          |                     | Revision<br>Devision Cohema | -<br>Defeuilt Alekelentie |
| Lis Item Master                 |                    |                       | Item Proje                  | ct                                    | TableT                          |                     | Revision Scheme             | Default Alphabetic        |
| Change Order List               |                    |                       |                             |                                       |                                 |                     | State                       | Pelesced                  |
| »                               |                    |                       |                             |                                       |                                 |                     | State (Historical)          | Released V                |
| ÷                               |                    | 0                     |                             |                                       |                                 | ¥                   | - state (Historical)        | A                         |
| 19 Items (1 selected)           |                    |                       |                             |                                       |                                 |                     | localho                     | st AOTCVault 👤 usera      |

# About the Main Pane

The Main pane changes based on the work environment and how the view is customized. Use the Main pane to sort, filter, and view records in the list.

The Main pane lists records of objects. These objects can be items, files in the vault, or ECOs, based on the work environment.

You can customize the Main pane to show different fields and to filter the list based on different criteria. You can also use Find to quickly search a list.

· simple

# **Example of Item Master**

When working with items, the Main pane shows the Item Master.

| 🖷 Itei  | n Master |             |                      |
|---------|----------|-------------|----------------------|
| O Num   | ber Rev  | State       | Title (Item,CO)      |
| 🔒 10002 | - 00     | Released    | Leg - Tapered        |
| 🔒 1000° | - 19     | Released    | Rail - Short         |
| 8 1000  | - 8      | Released    | Тор                  |
| 8 1000  | - 17     | Released    | Long Rail            |
| 8 1000  | - 16     | Released    | Side Assembly        |
| 8 1000  | - 15     | Released    | Dowel - Black Walnut |
| 8 1000  | 4 -      | Released    | Small Table          |
| 1000    | 2 -      | Work In Pro | Grip.ipt             |
| 10002   | - 24     | Work In Pro | ICUSPRNG.ipt         |
| 10002   | - 23     | Work In Pro | ICUORING.ipt         |
| 10002   | - 22     | Work In Pro | ICURBUTN.ipt         |
| 10002   | 29 -     | Work In Pro | ICUVALVEASSY.iam     |
| 10002   | 27 -     | Work In Pro | ICUENDCP.ipt         |
| 10002   | 26 -     | Work In Pro | ICULBUTN.ipt         |

# Example of the Change Order List

ECOs are listed in the Change Order list.

| 🖷 Change Order List |          | Search Change Order                 | List 🛛 😋 👻         |
|---------------------|----------|-------------------------------------|--------------------|
| 📴 🕖 🎒 Number        | State    | Title (Item,CO)                     | Due Date           |
| ► 📑 ECO-000001      | Work     | Adjust lubricant type               | 4/20/2010 6:51 PM  |
| ECO-00002           | Open     | Rework Trailer Hitch Saftey Plate   | 4/30/2010 7:13 AM  |
| ECO-000003          | Approved | Remove paint from ICU Valve buttons | 5/13/2010 12:00 AM |
| Sauble coby.        |          |                                     |                    |

# Example of Files in a Vault Folder

Files and their properties are listed when a vault folder is selected in the Navigation pane.

| □ ICU Valve Search                    | ICU Valve | \$ ₹ 8           |
|---------------------------------------|-----------|------------------|
| 🔿 🐚 📄 📰 🗋 Name 🧷                      | Version   | Checked In       |
| E Folder                              |           |                  |
| Documents                             |           |                  |
| 🗆 File                                |           |                  |
| 🔲 🔡 🖶 ICU Valve Main Assembly.iam 🔹 🔷 | 1         | 4/6/2007 2:25 AM |
| 🔲 📰 🗾 ICUENDCP.ipt                    | 1         | 4/6/2007 2:25 AM |
| 🔲 📰 🗾 ICUHOUSG.ipt                    | 1         | 4/6/2007 2:25 AM |
| 🔲 📰 🗾 ICULBUTN.ipt                    | 1         | 4/6/2007 2:25 AM |
| 🔲 📰 🗾 ICUORING.ipt                    | 1         | 4/6/2007 2:25 AM |
| 🔲 📰 🗾 ICURBUTN.ipt                    | 1         | 4/6/2007 2:25 AM |
| 🔲 📰 🗾 ICUSPRNG.ipt                    | 1         | 4/6/2007 2:25 AM |
| 🔲 📰 🗾 ICUVALVE.ipt                    | 1         | 4/6/2007 2:25 AM |
| 🔲 📰 🖶 ICUVALVEASSY.iam                | 1         | 4/6/2007 2:25 AM |

# About the Item Record Dialog Box

Along with the major interface panes, one of the most commonly used interface elements in Vault Professional is the Item Record dialog box. Use the Item Record dialog box to view (Open) or edit (Edit) items and their BOMs, and to attach and detach files. Items must be in the Work In Progress state in order to open them for editing. Otherwise they can be opened read-only for viewing. This feature is helpful when the item has a lot of details or when you want to view the associated files.

Using the Item Record interface, you can edit an item's properties, including the item's BOM, attach and detach files, and view change orders associated with that item.

|                      | V 100006 - W         | ork In Progress - Item             |                  |                  | – 🗆 ×                                | ( |
|----------------------|----------------------|------------------------------------|------------------|------------------|--------------------------------------|---|
|                      | <u>File Edit Vie</u> | ew <u>A</u> ctions <u>H</u> elp    |                  |                  |                                      |   |
| $\mathbf{O}^{\star}$ | 🔚 Save and <u>C</u>  | 🛿 🔹 🖉 E <u>x</u> it Edit Mode      |                  | 🖗 🛛 🕴 Mechani    | ical Bill of Mat 🔻 🚦 👘 🖛 🔲 🗰 Compare | Ţ |
|                      | General Histo        | ry Bill of Materials Where Used Ch | nange Order View |                  |                                      |   |
|                      | Revision:            | Latest Work In Progress ∨          |                  | Category:        | Assembly                             |   |
|                      | Number:              | 100006                             |                  | Lifecycle State: | Work In Progress                     |   |
|                      | Title:               | ICU Valve Main Assembly.iam        |                  | Last Updated By: | usera                                |   |
|                      | Description:         |                                    |                  | Last Updated:    | 6/16/2020 11:10 AM                   |   |
| S N                  | Units:               | Each ~                             |                  |                  |                                      |   |
|                      | Associated file      | es:                                | Properties:      |                  |                                      |   |
| ·                    | 🗅                    | File Name 🗸 Version                | Name             |                  | / Value                              |   |
|                      | 0                    | ICU Valve Render 1                 | Equivalence Valu | e                |                                      |   |
|                      | ) • 👗 🖉 🖬            | ICU Valve Main A 1                 | Item Project     |                  |                                      | _ |
|                      |                      |                                    |                  |                  |                                      |   |
|                      |                      |                                    |                  |                  |                                      |   |
|                      |                      |                                    |                  |                  |                                      |   |
|                      |                      |                                    |                  |                  |                                      |   |
|                      |                      |                                    |                  |                  |                                      |   |
|                      |                      |                                    |                  |                  |                                      | - |

| Latest       Work In Progress       Today       Program       Program       All Rows         Number       Row       Position        Title (Item,CO)       / Revision        State       O         Image: Display to the state of the state of the                                                                                                    | Latest<br>Num | Work In Prog |            |                | Order View       |          |            |
|----------------------------------------------------------------------------------------------------|---------------|--------------|------------|----------------|------------------|----------|------------|
| Number       Ro       Position        Title (Item,CO)       / Revision        State         Image: 100028       -       -       -       ICUVALVEASSY.iam       -       Work In Progress         Image: 100023       4       1       ICU O-Ring Lubricant       -       Work In Progress         Image: 100026       2       2       3       ICUORING.ipt       -       Work In Progress         Image: 100025       3       3       1       ICUSPRNG.ipt       -       Work In Progress         Image: 100022       1       1       1       ICUVALVE.ipt       -       Work In Progress                                                                                                    | Num           |              | ress 🔻 🛛   | oday           | ▼ Pa Multi-Level | All Rows | -          |
| Image: Instant of the second second secon |               | nber R       | o Position | Title (Item, C | O) / Revisi      | on State | 0          |
| Image: Strain Strain |               | 8 100028 -   | -          | - ICUVALVEA    | SY.iam -         | Work In  | Progress 🥖 |
| Image: Second state of the second state of the second s |               | 8 100023 4   |            | 1 ICU O-Ring   | ubricant         | Work In  | Progress   |
| Efficiency       3       3       1       ICUSPRNG.ipt       -       Work In Progress         Image: Double of the state of the state of the s                                                                                 |               | EE 100026 2  | 2          | 3 ICUORING.i   | it -             | Work In  | Progress   |
| 100022     1     1     1     ICUVALVE.pt     -     Work in Progress                                                                                                    |               | 田 100025 3   | 3          | 1 ICUSPRNG.i   | ot -             | Work In  | Progress   |
|                                                                                                    |               |              | 600        |                |                  |          |            |

Ple provind

# **1.3 Chapter Summary**

Autodesk Vault Professional provides product management to your manufacturing designs. A common interface provides access to files, items, BOMs, and change orders.

Having completed this chapter, you can:

shoreusestin

- Describe Autodesk Vault Professional features.
- Identify the user interface elements and navigate the user interface.